# Les Aventuriers du Bout du Monde *La revue des clubs Microcam* Rampe de Lancement numéro 101 – 5/12/2015

À la découverte d'iBooks sur iPad et iPhone sous iOS 9.

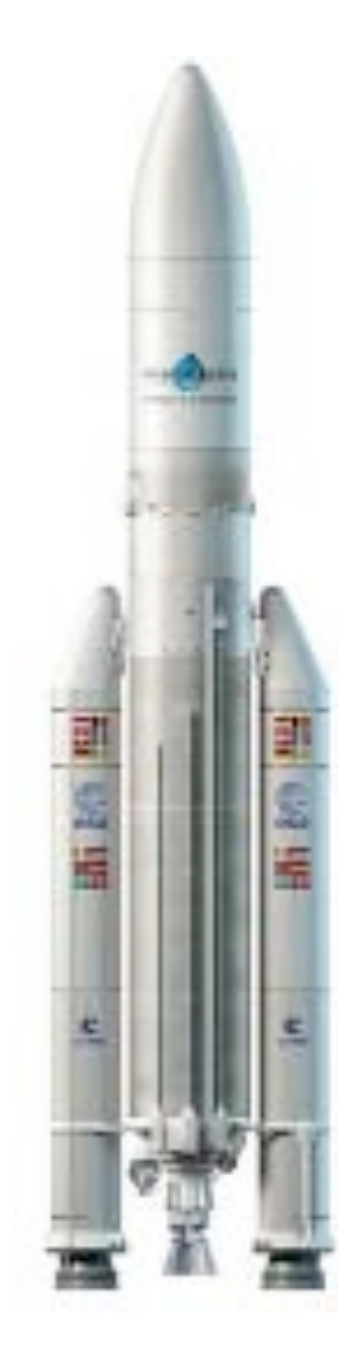

### Les ABM

#### Les Aventuriers du Bout du Monde

Le journal des clubs Microcam Clubs de micro-informatique du Crédit Agricole, Association loi 1901. © Copyright *Les ABM* Dépôt légal 641 Rennes ISSN 0295-938

Microcam06 – Crédit Agricole 111, Avenue E. Déchame B.P. 250 06708 Saint-Laurent-du-Var cedex www.microcam06.org

Microcam – Crédit Agricole 4 rue Louis Braille CS 64017 Saint-Jacques-de-la-Lande 35040 Rennes cedex www.microcam35.org

Communautés Numériques Chez Yves Cornil 139 rue du Buisson A19 59800 Lille www.conum.fr

**Directeur de la publication :** Yves-Roger Cornil

Numéro réalisé par : Yves Roger Cornil

<u>Logiciels et matériels utilisés</u> : Microsoft Word 2016 pour Mac, Ambrosia Snapz Pro X, Graphic Converter 9, OS X 10.11, iOS 9, iPad Air, iPhone 5s.

Les logiciels cités sont des marques déposées de leurs éditeurs respectifs.

# Site Internet :

# http://www.cornil.com/ios9/

Documents PDF disponibles sur : <u>http://www.microcam06.org/abm.htm</u>

Cette Rampe de Lancement complète la collection de livres sur l'utilisation des appareils iOS, en particulier l'iPad ; c'est une mise à jour de la Rampe de Lancement 91 qui était dédiée à iBooks sur iPad sous iOS 8.

Cette Rampe de Lancement a été enrichie d'un chapitre sur l'utilisation de iBooks sur iPhone 5s et iPhone 4 sous iOS 7.

Cette publication est basée sur l'atelier iPad du Cilac<sup>1</sup> que j'anime depuis début janvier 2015 et octobre 2015.

Bonne lecture et à bientôt.

Yves Roger Cornil

<sup>1</sup> Cilac : association loi 1901 (Apple User Group) – Site : cilaclamadeleine.free.fr Rampe de Lancement numéro 91 – page II

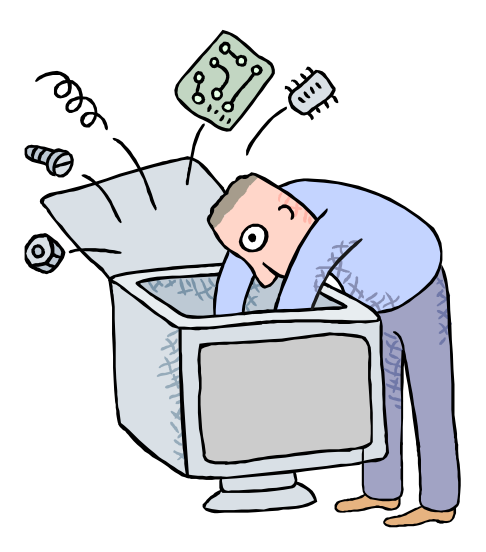

# Initiation à l'utilisation de la micro-informatique

# À la découverte d'iBooks sous iOS 9.

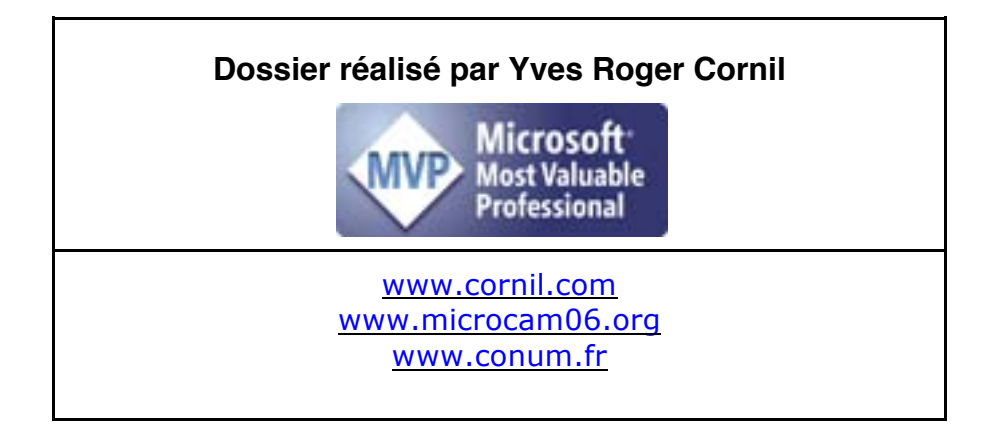

# Table des matières

| Avertissement et plus encore                                                                                                    | )      |
|----------------------------------------------------------------------------------------------------|--------|
| Un petit rappel sur iTunes sur Mac       6         Tunes peut assurer la sauvegarde et la synchronisation de vos appareils iOS.       6         Fravaux préparatoires à effectuer sur le Mac en vue des synchronisations.       6         Ajouter des documents PDF dans iBooks.       7         Branchement d'un iPad Air ou plus récent sur le Mac.       8         Synchronisation des livres dans iTunes pour un iPad.       8         Synchronisation des livres dans iTunes pour un iPhone.       8 |        |
| Acheter des livres sur l'iBooks Store depuis l'iPad                                                                                                    | )      |
| Créer une collection                                                                                                    | }      |
| Afficher la bibliothèque iBooks.16Affichage des livres stockés sur l'iPad uniquement.16Affichage de tous les livres y compris ceux stockés sur iCloud.16Affichages sous forme de listes.17                                                                                                    |        |
| Lire des livres dans iBooks                                                                                                    | ) ?' } |
| Nises à jour de livres achetés24                                                                                                    | ŀ      |
| D'iCloud à stockage sur iPad (et inversement)                                                                                                    | 5      |
| L'application iBooks du côté de l'iPhone.27Books sur un iPhone 5s sous iOS 9.27Réglages de l'iPhone sous iOS 9.29Books sur un iPhone 4 sous iOS 7.30Réglages des données cellulaires sur l'iPhone (sous iOS 7).31                                                                                                    | , ))(  |

### Avertissement et plus encore.

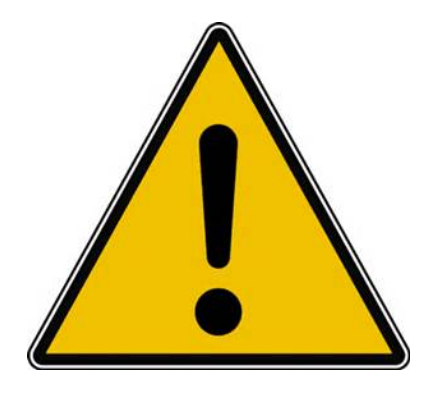

*Les informations contenues dans ce document sont fournies sans garantie d'aucune sorte, explicite ou implicite.* 

*Le lecteur assume le risque de l'utilisation des informations données.* 

Cette édition étant publiée quelques jours avant Noël, je vous souhaite un joyeux Noël et de bonnes fêtes de fin d'année.

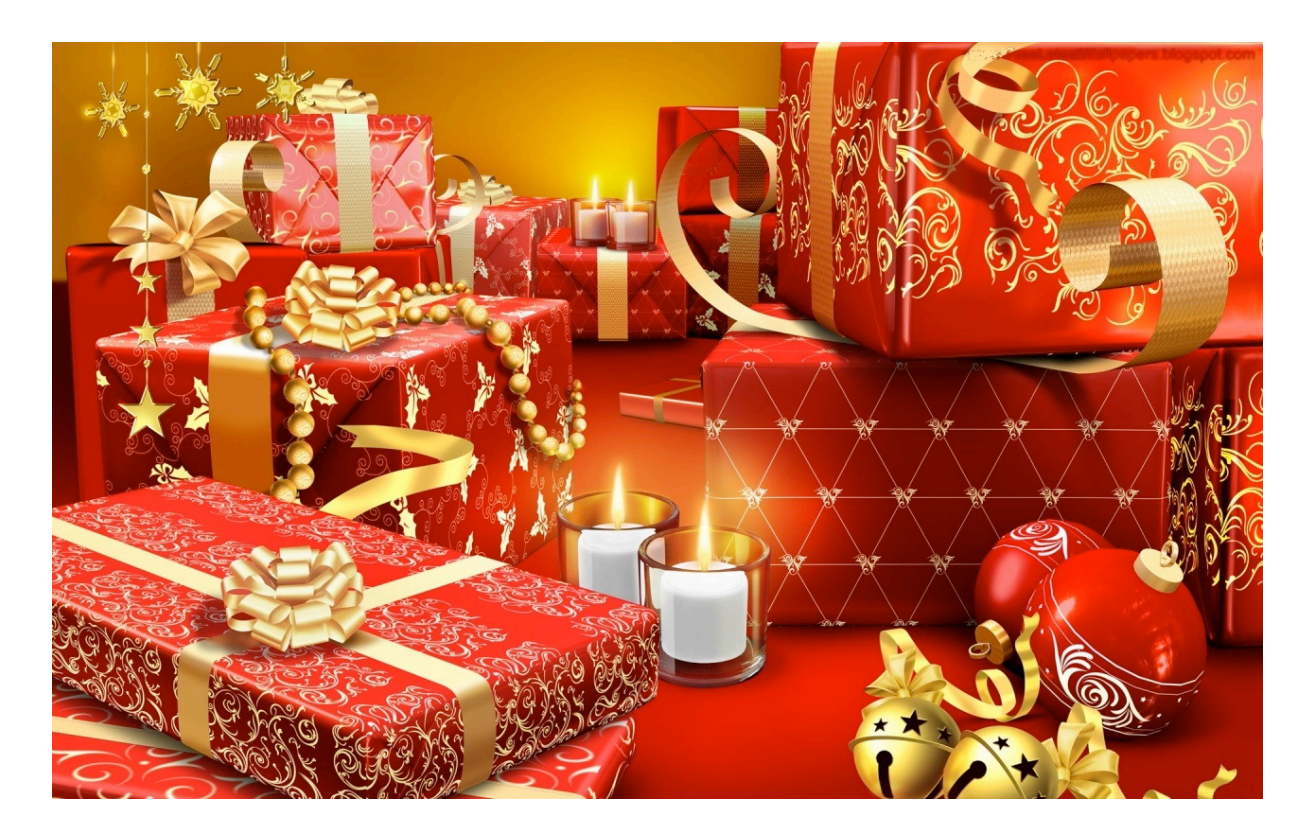

# Un petit rappel sur iTunes sur Mac

Dans la Rampe de Lancement 100 consacrée aux liaisons entre les appareils iOS et le Mac nous avons découvert la synchronisation de la partie livres entre le Mac et l'iPad, en voici un petit rappel avant de voir l'application iBooks sur les appareils iOS.

#### iTunes peut assurer la sauvegarde et la synchronisation de vos appareils iOS.

*En plus de la gestion de la musique sur le Mac, iTunes est très utile pour les appareils iOS. Vous pourrez effectuer :* 

- La sauvegarde de vos appareils iOS.
- Les paramétrages des synchronisations (musique, livres, vidéos, etc.).
- Des ajouts des achats faits sur le Mac (manuellement ou par iCloud).

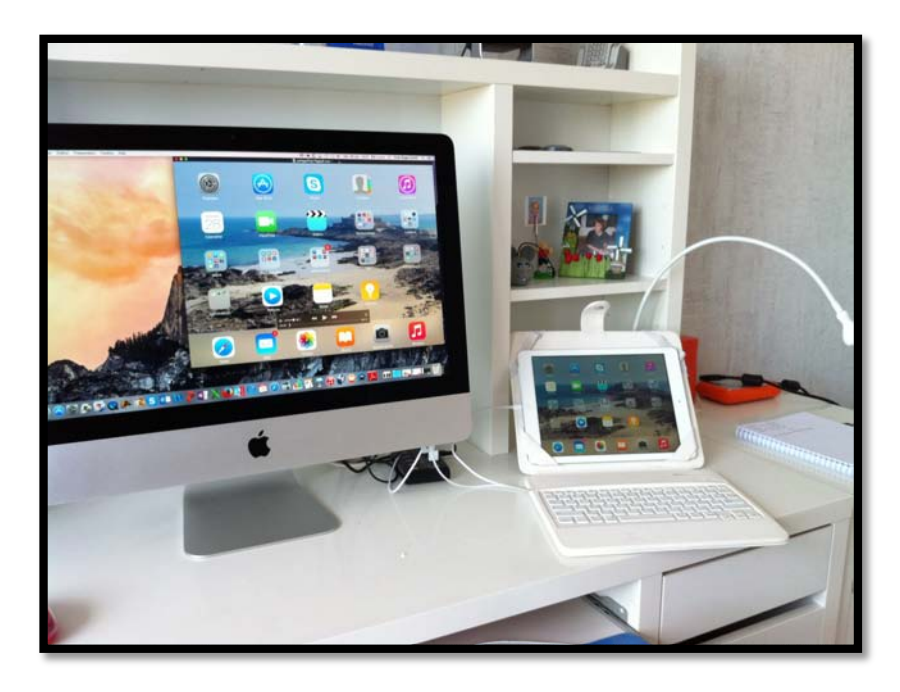

À gauche un iMac 21,5 pouces de fin 2013 sous OS X 10.11 et à droite un iPad Air sous iOS 9.

*Les appareils sont reliés entre eux via le câble Lightning.* 

# Travaux préparatoires à effectuer sur le Mac en vue des synchronisations.

Si vous vous avez créé vos propres livres :

• Ajoutez vos livres dans iBooks.

Si vous avez créé vos propres vidéos sur le Mac :

• Ajoutez les vidéos dans les vidéos d'iTunes.

Si vous voulez ajouter des photos sur votre iPad :

• Organisez votre bibliothèque iPhoto en évènements et/ou en albums.

#### Ajouter des documents PDF dans iBooks.

Depuis OS X 10.9 les livres sont gérés par iBooks sur le Mac et plus par iTunes ; mais c'est iTunes sur le Mac qui assure la synchronisation, selon vos désirs, entre iBooks sur le Mac et iBooks sur votre appareil iOS.

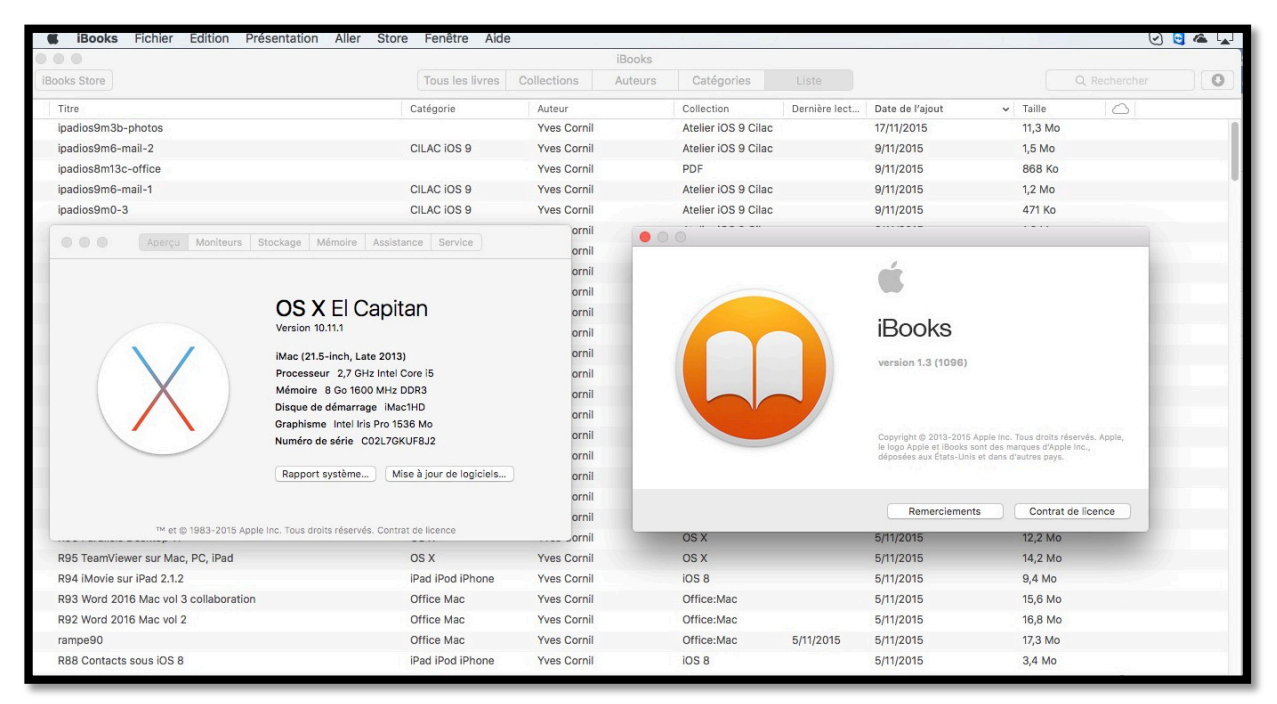

Vue de iBooks version 1.3 sur le Mac sous OS X 10.11.1 El Capitan.

| Toos las livres   C           |                                                                                                    |                                                                                                    |                                                                                                    |                                                                                                    |                                                                                                    |                                                                                                    |                                                                                                    |                                                                                                    |                                                                                                    |
|-------------------------------|----------------------------------------------------------------------------------------------------|----------------------------------------------------------------------------------------------------|----------------------------------------------------------------------------------------------------|----------------------------------------------------------------------------------------------------|----------------------------------------------------------------------------------------------------|----------------------------------------------------------------------------------------------------|----------------------------------------------------------------------------------------------------|----------------------------------------------------------------------------------------------------|----------------------------------------------------------------------------------------------------|
|                               | Solliections Autours                                                                                                    | Cali                                                                                                    | goriaa                                                                                                    | Links                                                                                                    |                                                                                                    |                                                                                                    |                                                                                                    |                                                                                                    | 0                                                                                                    |
| <ul> <li>Catégorie</li> </ul> | Auteur                                                                                                    | Collect                                                                                                    | 10/1                                                                                                    | Demière lecture                                                                                                    | Date de l'ajout                                                                                                    | Talle                                                                                                    | 12                                                                                                    | 3                                                                                                    |                                                                                                    |
| Philosophie                   | Divers auteurs                                                                                                    | Livres                                                                                                    |                                                                                                    |                                                                                                    | 26/10/2013                                                                                                    | 5,3 Mo                                                                                                    |                                                                                                    |                                                                                                    |                                                                                                    |
| Humour                        | Divers autours                                                                                                    | Littérati                                                                                                    | ure                                                                                                    |                                                                                                    | 24/10/2013                                                                                                    | 1,5 Mo                                                                                                    |                                                                                                    |                                                                                                    |                                                                                                    |
| Pad Pod Phone                 | Céline Wilefrand                                                                                                    | 106                                                                                                    |                                                                                                    |                                                                                                    |                                                                                                    |                                                                                                    |                                                                                                    |                                                                                                    | atelie                                                                                                    |
| Systèmes d'exploitation       | Saled G                                                                                                    | IOS 7                                                                                                    | 1                                                                                                    |                                                                                                    | 1 10 - 7                                                                                                    | 100                                                                                                    | 0.1                                                                                                    |                                                                                                    | O Bacharcher                                                                                                    |
| Histoire                      | Robert Gordon Latham                                                                                                    | Lives                                                                                                    |                                                                                                    | A second second second second                                                                                                    |                                                                                                    | and have not                                                                                                    | distant.                                                                                                    |                                                                                                    |                                                                                                    |
| Communautés                   | Yves Comil                                                                                                    | Uvres                                                                                                    | Pavorie                                                                                                    |                                                                                                    |                                                                                                    | 1                                                                                                    | Dossier p                                                                                                    | artagé                                                                                                    |                                                                                                    |
| Windows 8                     | Auteur inconnu                                                                                                    | Livres                                                                                                    | Dr                                                                                                    | орбак                                                                                                    |                                                                                                    |                                                                                                    | Nom                                                                                                    |                                                                                                    |                                                                                                    |
| Systèmes d'exploitation       | Yves Comil                                                                                                    | Livres                                                                                                    | 🗐 To                                                                                                    | us mes fichiers                                                                                                    |                                                                                                    |                                                                                                    | T mod                                                                                                    | jule1                                                                                                    |                                                                                                    |
| fbg. (m. esoad in             | Alphonse Allais                                                                                                    | 1 Milent                                                                                                    | 0.0                                                                                                    | Ditra-                                                                                                    | _                                                                                                    | -                                                                                                    | 74                                                                                                    | pages-m1.pdf                                                                                                    |                                                                                                    |
| Ents-Unis                     | Jon Roper                                                                                                    | Livres                                                                                                    | () Ai                                                                                                    | Orno                                                                                                    |                                                                                                    |                                                                                                    |                                                                                                    | pages-m1.ootx                                                                                                    |                                                                                                    |
| Romans et Ittérature          | Friedrich Wilhelm Nietzsche                                                                                                    | Littérat                                                                                                    | A. C.                                                                                                    | deviatta seno                                                                                                    |                                                                                                    |                                                                                                    |                                                                                                    | pages-m1.mov                                                                                                    |                                                                                                    |
| Langues Deutsch               | Yves Roger Cornil                                                                                                    | Livres                                                                                                    | Peu                                                                                                    | ecoreme.app                                                                                                    |                                                                                                    |                                                                                                    | * 🛅 moo                                                                                                    | tule3                                                                                                    |                                                                                                    |
| Langues Deutsch               | Yves Roger Cornil                                                                                                    | PDF                                                                                                    | Pr Ap                                                                                                    | plications                                                                                                    |                                                                                                    |                                                                                                    | 12                                                                                                    | pages-m3.pdf                                                                                                    |                                                                                                    |
| Acple TV                      | Apple, Inc.                                                                                                    | 106                                                                                                    | B.                                                                                                    | reau                                                                                                    |                                                                                                    |                                                                                                    |                                                                                                    | pages-m3k.key                                                                                                    |                                                                                                    |
|                               | Caragone     Philosophie     Humour     Paid Pool Phone     Bystemes d'explohation     Hatore     Communautés     Windows 8     Sestemes d'explohation     Ensis-Unis     Romans et thirinature     Langues Deutsch     Apple TV | Caregorie Autour<br>Photosophie Divers autours<br>Humoor Divers autours<br>Pad Pool Phone Celline Wiletand<br>Bysthmen dresplotation<br>Historie Robot Gordon Latham<br>Communauté Vess Comil<br>Windows 8 Autours Altains<br>Bysthmen dresplotation<br>Personnes dresplotation<br>Personnes d | Contractor     Contractor     Philosophic Divers autours Untern     Humour Divers autours Untern     Humour Divers autours Untern     Paid Pod Phone     Collect Office Wilderland KOS     Systemes drepolation Saled G     OS 7     Hatorie Robert Gordon Lathern     Untern     Communiautés Yves Contil Untern     Communiautés Yves Contil Untern     Systemes drepolation     Yes Contil Untern     Systemes drepolation     Yes Contil Untern     Communiautés     Yes Contil Untern     Systemes drepolation     Yes Contil     Untern     Systemes drepolation     Yes Contil     Untern     Systemes drepolation     Yes Contil     Untern     Content Inform     Content Inform     Yes Roper Contil     Untern     Langues Deutsch     Yes Roger Contil     Untern     Langues Deutsch     Yes Roger Contil     Untern     Apple, Inc.     IOS | Consigning Autour Consiston     Philosophie Divers autours Livies     Humour Divers autours Littérature     Pad Pod Phone     Police Westand     Post     Systemes d'exploitation     Soled G     Construinauté     Vies Cornil     Livies     Provis     Vies Cornil     Livies     Provis     Systemes d'exploitation     Soled G     Construinauté     Vies Cornil     Livies     Provis     Provis | Categorie Autor Colaction Demension Demension Deme | Categorie Autor Colection Dervise Eccer Date & Fayor<br>Photopophe Divers autours Linterature 24/10/2013<br>Humour Divers autours Linterature 24/10/2013<br>Pad Pod Phone Coline Wilkithand 105<br>Systemes dresplotation Saled Q 057<br>Histore Robot Conton Latham Lines<br>Communauté Yees Comil Lines<br>Windows 8 Autor inconnu Lines<br>Windows 8 Autor inconnu Lines<br>Previse Dopbox<br>Previse Dopbox<br>Previse Diverse Scheres<br>Previse Diverse Scheres<br>Previse D | Collection     Collection     C | Collection     Collection     C | Carculations     Control Divers advers     Divers advers     Divers advers     Lives     Paidspoint     Paidspoint     P |

Pour ajouter un document PDF, glissez-déposer le (ou les) document PDF d'un dossier du Mac vers la fenêtre de iBooks.

| Pages tactile | iPad iPod iPhone | Auteur inconnu | IOS |  |
|---------------|------------------|----------------|-----|--|
| pages-m1      | Pages            | Yves Cornil    | PDF |  |
| pages-m2      |                  | Yves Cornil    | PDF |  |

Modifiez, si nécessaire, les métadonnées (titre, auteur, catégorie).

#### Branchement d'un iPad Air ou plus récent sur le Mac.

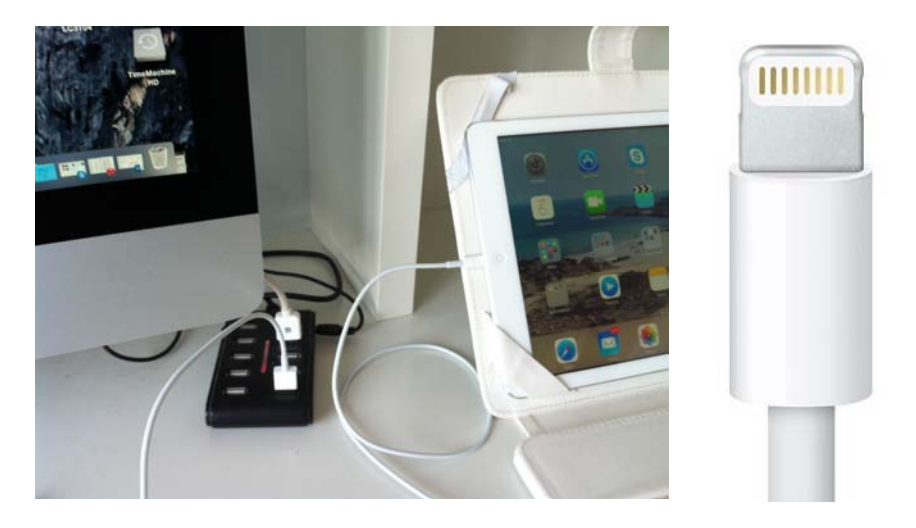

Branchement par le câble Lightning sur un iPad Air ou plus récent.

#### Synchronisation des livres dans iTunes pour un iPad.

| <b>É ITunes</b> Fichier Édition Présen                                       | tation Commandes Store Fenêtre Aide                              |                                                          |                                               | M # A Q Q O O A Lun. 30 nov. 21:                                                                                                    |
|------------------------------------------------------------------------------|------------------------------------------------------------------|----------------------------------------------------------|-----------------------------------------------|----------------------------------------------------------------------------------------------------|
| ••• ≈ ► ► -                                                                  | e                                                                | Synchronisation de « IPad de Yves » (étape<br>Sauvegarde | 2 sur 8)                                      | Yves Cornil - Q- Rechercher                                                                                                    |
| 2° 1 日口 @ 今 m A                                                              |                                                                  | iPad de Yves                                             |                                               |                                                                                                    |
| iPad de Yves Co<br>128 Go 64 % •••                                           | Synchroniser les livres 171 livres                               |                                                          |                                               | ۵,                                                                                                    |
| Mglages                                                                      | <ul> <li>Tous les livres</li> <li>Livres sélectionnés</li> </ul> |                                                          |                                               |                                                                                                    |
| Musique                                                                      | Livres                                                           |                                                          |                                               |                                                                                                    |
| E Films                                                                      | Livres et fichiers PDF                                           | tre 📴                                                    |                                               |                                                                                                    |
| Séries TV  Podcasts  Tunes U  IUVres                                         | R77 Excel Online sur iPad                                        | Yves Roger Camil                                         | R79 Word pour iPad 1.1<br>Yves Roger Const    | R80 Excel pour iPed vol 1                                                                                                    |
| Sons     Photos     for     Infos                                            | R81 OS X 10.10 Yosemite vol 1<br>Yves Roger Cornil               | R82 Excel pour iPad 1.1<br>Yves Cornil                   | RB3 OS X 10.10 Yosemite vol 2<br>Yves Cornil  | R84 Pages v 5.5 volume 1<br>Yves Cornil                                                                                                    |
| ur mon appendi                                                               | R85 Pages 5.5 volume 2<br>Yves Cornil                            | Wes Convil                                               | R87 Mail sur iPad sous iOS 8<br>Yves Cornil   | RB8 Contacts sous iOS 8                                                                                                    |
| Séries TV     Podcasts     Livres     Livres audio                           | R89 ITunes le compagnon des ap                                   | - R90 Word 2016 pour Mac vol 1<br>Yves Cornil            | R91 IBooks sur iPad sous iOS 8<br>Yves Cornil | R92 Word 2016 Mac vol 2<br>Yves Comil                                                                                                    |
| <ul> <li>▲ Sons</li> <li>▲ Ajouts récents</li> <li>■ Mémos vocaux</li> </ul> | R93 Word 2016 Mac vol 3 collab.                                  | R94 iMovie sur iPad 2.1.2                                | W R95 TeamViewer sur Mac, PC, iPac            | A R96 Parallels Desktop 11<br>Vies Cornil                                                                                                    |
|                                                                              | The sur Mac, PC, IOS                                             | R99 Partage des photos sur lpad                          | R100 ITunes 12.3 le compagnon<br>Yves Cornil  | The second second secon |
| Vidéo                                                                        | Photos Apps                                                      | (0)                                                      | Autres 27,22 Go libre                         | Synchroniser                                                                                                    |

Cliquez sur livres dans le panneau de gauche réglages et cochez les livres à synchroniser sur votre appareil iOS (ici iPad de Yves).

Vous pouvez synchroniser la totalité des livres vus par iTunes (mais qui sont stockés dans iBooks pour Mac depuis OS X 10.9).

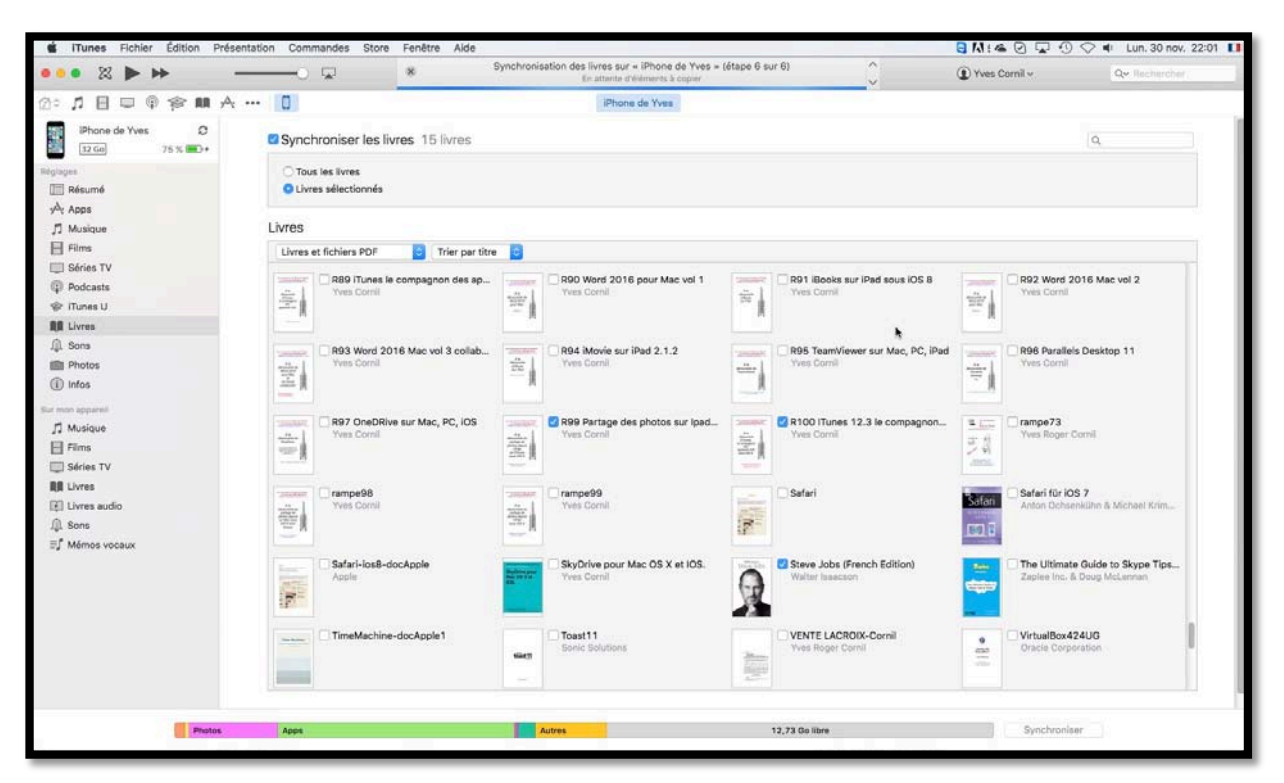

#### Synchronisation des livres dans iTunes pour un iPhone.

Là aussi l'iPhone se branchera au Mac via le câble Lightning, ou par un câble 30 broches (selon l'ancienneté de l'appareil).

Cochez les livres à synchroniser avec l'iPhone et cliquez sur **synchroniser** quand vous avez terminé.

# Acheter des livres sur l'iBooks Store depuis l'iPad.

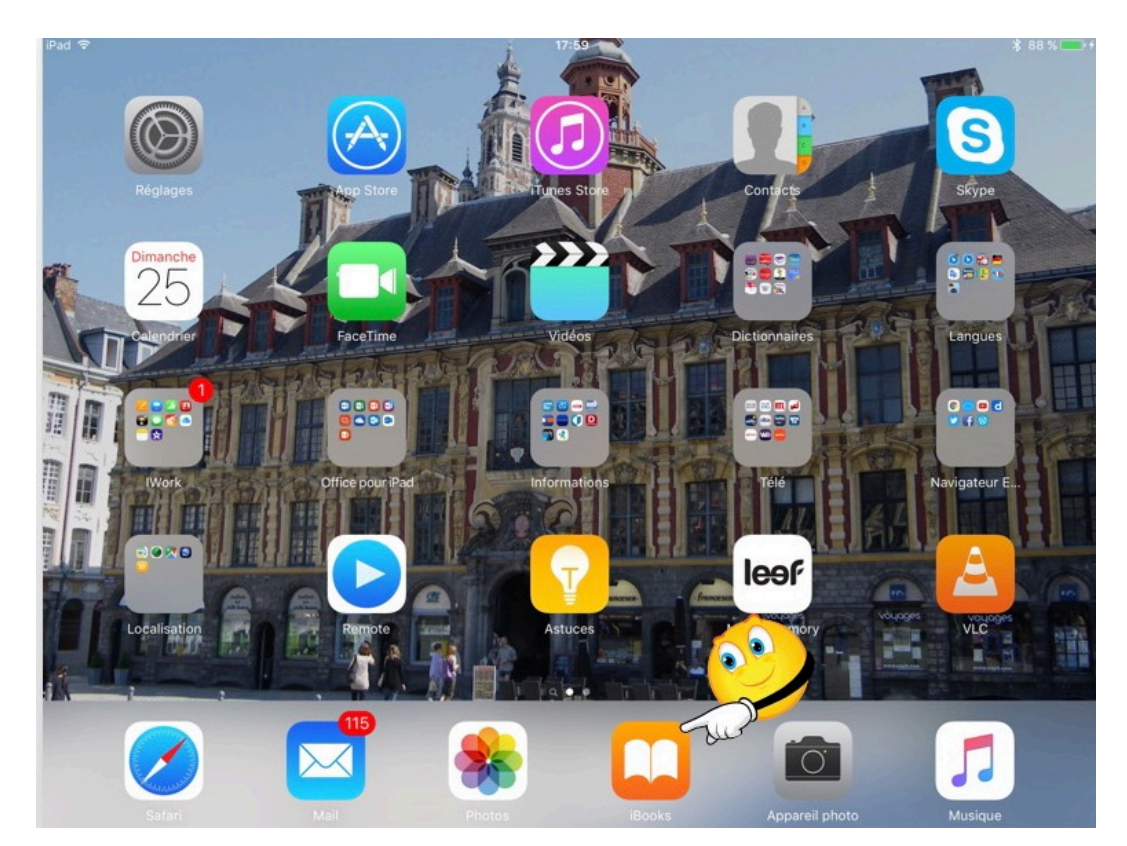

# Lancement de l'application iBooks.

Pour lancer l'application iBooks, touchez son icône.

L'application iBooks n'est pas installée avec les applications standards, il faudra procéder à son achat (gratuit) sur l'App Store.

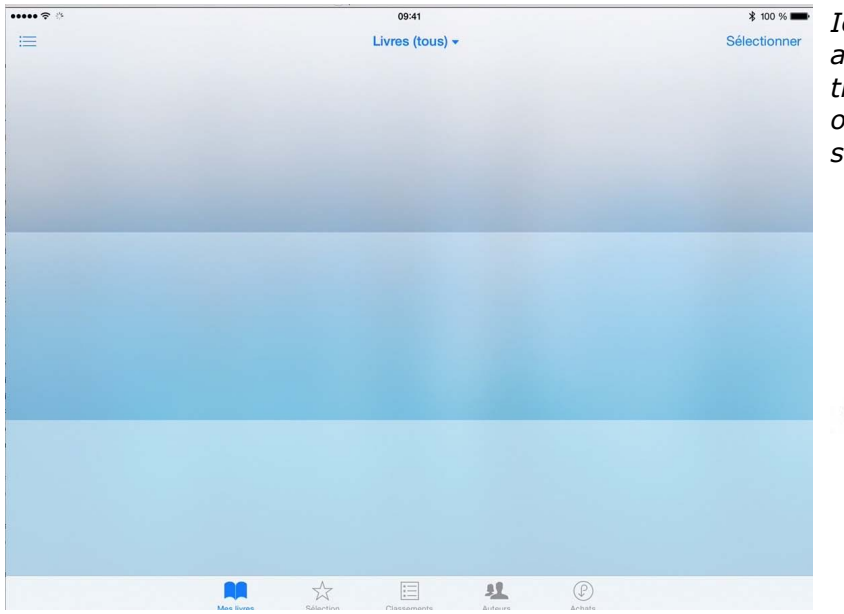

Ici on n'avait pas encore acheté de livres, la bibliothèque iBooks serait vide ; on va faire quelques achats sur l'iBooks Store.

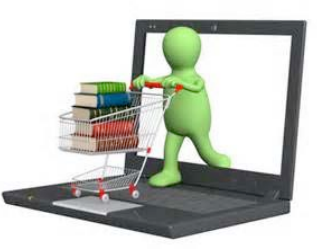

# Achat d'un livre gratuit sur l'iBooks Store.

| id 후                                                                                                    | 18:02                                                                              | <b>≹</b> 89 % <b>■●</b>                                                      |
|----------------------------------------------------------------------------------------------------|------------------------------------------------------------------------------------|------------------------------------------------------------------------------|
|                                                                                                    | Rechercher                                                                         | Q livre gratuit IV                                                           |
| 20 recettes de<br>délicieux desserts<br>Pierre-Emmanuel Mali<br>1 nov. 2012<br>2 0 recettes de<br>délicieux desserts<br>Distriction de la constantia<br>Distriction de la constantia<br>Distriction de la constanti | Sud Ouest, 70 ans<br>d'actualité<br>Journal Sud Ouest<br>28 août 2014              | Petit livre de - Paris<br>gratuit<br>Aurélia Hermange & Dian<br>7 sept. 2012 |
| Le Petit Livre de - Paris<br>gratuit<br>Aurélia Hermange & Dian<br>3 avr. 2014                                                                                                    | Découvrir et réaliser sa<br>raison d'être<br>Alain Houel<br>26 avr. 2014<br>2,99 € |                                                                              |
|                                                                                                    |                                                                                    |                                                                              |
|                                                                                                    |                                                                                    |                                                                              |
|                                                                                                    |                                                                                    |                                                                              |
|                                                                                                    |                                                                                    |                                                                              |
|                                                                                                    |                                                                                    |                                                                              |
| <u></u>                                                                                                    | A                                                                                  | (01)                                                                         |

Depuis l'application iBooks, touchez **l'outil sélection** qui vous connectera à l'iBooks Store. Dans la zone recherche (en haut à droite) je saisis « livre gratuit ». J'obtiens des livres gratuits (marqués **obtenir**) et des livres payants.

| iPad 🗢        | 18:03                                                                                                    |                                                                              | \$ 90 % 💽 + |
|---------------|----------------------------------------------------------------------------------------------------|------------------------------------------------------------------------------|-------------|
|               | Rechercher                                                                                                    | Q livre gratuit                                                              | ۵           |
|               | 20 recettes d<br>délicieux des<br>Pierre-Emmans<br>(376)<br>OBTENIR LE LIVRE<br>1 nov. 2014<br>OBTENIR<br>OBTENIR<br>OBTENIR<br>OBTENIR<br>OBTENIR<br>OBTENIR | Petit livre de - Paris<br>gratuit<br>Aurélia Hermange & Dian<br>7 sept. 2012 | 1,99 €      |
| PARIS GRATUIT | Le Petit Livre de - Paris<br>gratuit<br>Aurélia Hermange & Dian<br>3 avr. 2014 1,99 € 2,99 € 2,99 €                                                           |                                                                              |             |

Je touche ensuite **obtenir le livre** puis je passe à la phase de paiement.

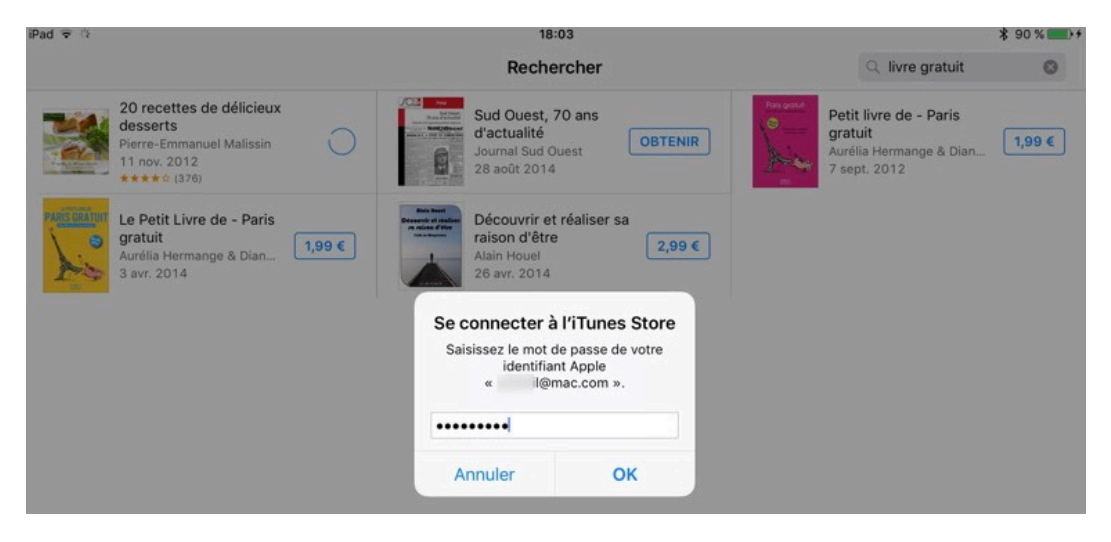

Les Aventuriers du Bout du Monde la revue des clubs Microcam - page 11

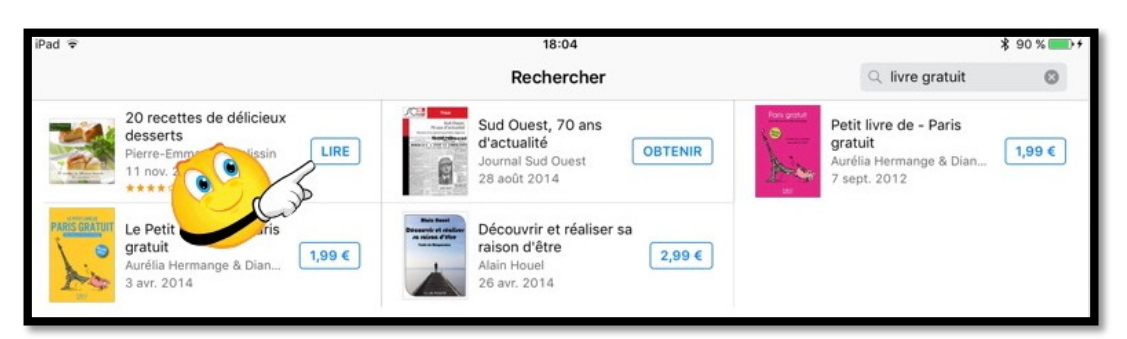

#### Quand le livre est téléchargé, je touche lire.

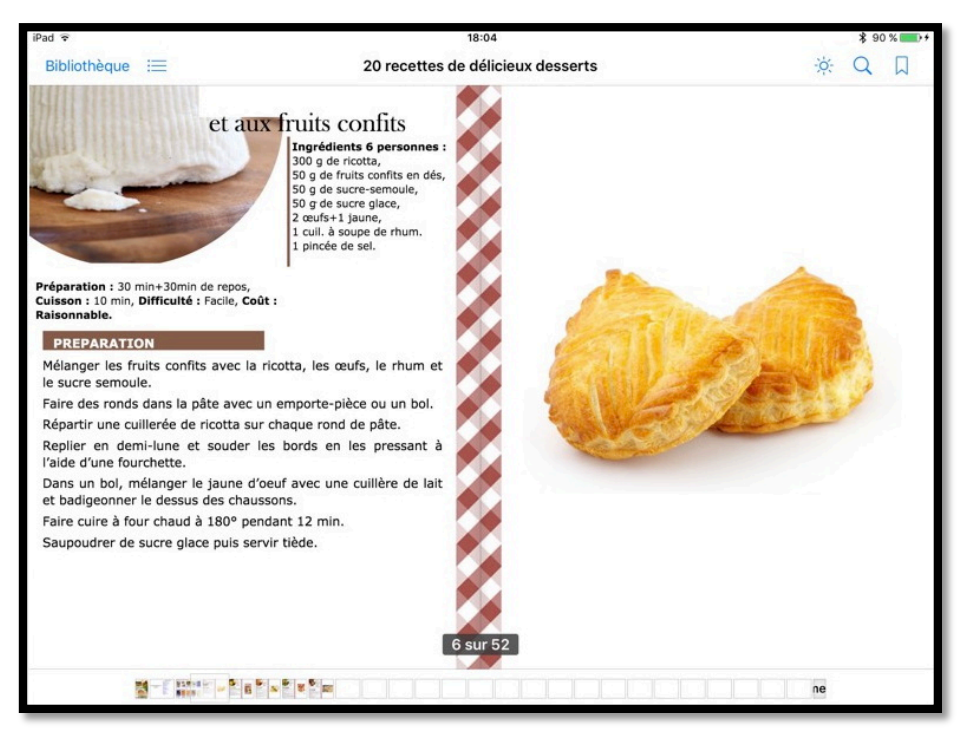

Le livre est maintenant dans la bibliothèque iBooks.

# Créer une collection.

| iPad হ                                              |                                                               |            | 18:15       |            | \$ 93 %             | • |
|-----------------------------------------------------|---------------------------------------------------------------|------------|-------------|------------|---------------------|---|
| 888                                                 |                                                               | 1          | Sélection   | ner        |                     |   |
|                                                     | Les plus récents                                              | Titres     | Auteurs     | Catégories |                     |   |
| aur are                                             | Gaston (2009)                                                 |            |             |            | Humour              |   |
|                                                     | 20 recettes de délicieux desserts<br>Pierre-Emmanuel Malissin |            |             |            | Plats               |   |
| •<br>5005                                           | Les guides de MacGeneration                                   |            |             |            | Ordinateurs         | • |
| Ped Gode<br>de Colonadore<br>2 il este<br>2 il este | iPad Guide de l'utilisateur<br>Apple Inc.                     |            |             |            | Guides du consommat |   |
| Par<br>San Asia                                     | iPad User Guide for iOS 9.1<br>Apple Inc.                     |            |             |            | Ordinateurs         |   |
|                                                     | R78 OneDrive<br>Yves Roger Cornil                             |            |             |            | Internet            |   |
|                                                     | R54 Apple Mail version 5<br>Yves Roger Cornil                 |            |             |            | Mail v5             |   |
|                                                     | Mes livres Séle                                               | ction Clar | ssements A: | L (P)      |                     |   |

Quand vous avez effectué plusieurs achats il peut être opportun d'organiser votre bibliothèque iBooks en collections.

• Les livres sont visibles dans les collections **Tous** (tous les livres seront affichés), Livres (livres achetés) et PDF (livres en format PDF).

| iPad 🗢                                                                                                    |                                | 18:15<br>Tous ◄               |             |  |  |
|----------------------------------------------------------------------------------------------------|--------------------------------|-------------------------------|-------------|--|--|
|                                                                                                    | Les pl                         | Collections Modifier          | 75          |  |  |
| au a arta                                                                                                    | Gaston (2009)                  | CILAC                         | Humour      |  |  |
| 1 St                                                                                                    |                                | Littérature                   |             |  |  |
|                                                                                                    | 20 recettes de délicieux desse | Transports                    | Plats       |  |  |
| - Andrew                                                                                                    | Pierre-Emmanuel Malissin       | -Emmanuel Malissin Histoire   |             |  |  |
|                                                                                                    | Les quides de MacGeneration    | Matériel                      | Ordinateurs |  |  |
| piese                                                                                                    | Loo guideo de maceonaldien     | Spécial                       |             |  |  |
| Ped Galar                                                                                                    | iPad Guide de l'utilisateur    | d Guide de l'utilisateur      |             |  |  |
| -                                                                                                    | Apple Inc.                     | aides Microsoft               |             |  |  |
| Fad<br>Unit Locate                                                                                                    | iPad User Guide for iOS 9.1    | Ma Musique                    | Ordinateurs |  |  |
|                                                                                                    | Apple Inc.                     | Inc. AVosMacTablettes         |             |  |  |
| An An Antonio Antonio  | R78 OneDrive                   | iOS 9                         | Internet    |  |  |
|                                                                                                    | Yves Roger Cornil              | Atelier iOS 9 Cilac           | internet    |  |  |
| 10 and 10 and 10 | R54 Apple M                    | + Nouvelle collection         | Mail v5     |  |  |
| - 11                                                                                                    | Yves Roger Co                  | Masquer les livres iCloud     |             |  |  |
|                                                                                                    | Mes livres                     | Sélection Classements Auteurs | Achats      |  |  |

Pour créer une nouvelle collection touchez **+Nouvelle collection**. Vous pouvez masquer les livres qui sont stockés dans le nuage (iCloud) et non stockés sur l'iPad.

| iPad 👻                                                                  |                                | 18:16                     | ¥ 93 % 📥 +          |  |
|-------------------------------------------------------------------------|--------------------------------|---------------------------|---------------------|--|
| 888                                                                     |                                | Tous -                    |                     |  |
|                                                                         | Les pl                         | Collections OK            |                     |  |
| aute ame                                                                | Gaston (2009)                  | Littérature               | Humour              |  |
| 10                                                                      |                                | Transports                |                     |  |
|                                                                         | 20 recettes de délicieux desse | Histoire                  | Plats               |  |
| T-ALASSA                                                                | Pierre-Emmanuel Malissin       | Matériel                  |                     |  |
|                                                                         | Les guides de MacGeneration    | Spécial                   | Ordinateurs (       |  |
| - anties                                                                |                                | Nouvelle collection       |                     |  |
| Britishimer<br>Britishimer<br>Britishimer<br>Britishimer<br>Britishimer | iPad Guide de l'utilisateur    | aides Microsoft           | Guides du consommat |  |
|                                                                         | Apple Inc.                     | Ma Musique                |                     |  |
| Ped<br>Der Table                                                        | iPad User Guide for iOS 9.1    | AVosMacTablettes          | Ordinateurs         |  |
|                                                                         | Apple Inc.                     | iOS 9                     |                     |  |
|                                                                         | R78 OneDrive                   | Atelier iOS 9 Cilac       | Internet            |  |
| and N                                                                   | Yves Roger Cornil              | Recettes                  |                     |  |
|                                                                         | R54 Apple Mail version 5       | Masquer les livres iCloud | Mail v5             |  |
| ÷.                                                                      | * A «Resettes»                 |                           |                     |  |
| f)                                                                      | * 🗇 «Recettes»                 | »                         | ×                   |  |

Donnez un nom à la collection que vous venez de créer ; ici la collection nouvelle s'appelle Recettes.

| iPad 🕈    |                                | 18:16       |    | \$ 93 % 💷 +  |
|-----------|--------------------------------|-------------|----|--------------|
|           |                                | Tous 🔻      |    | Sélectionner |
|           | Les pl                         | Collections | OK | · · · · ·    |
| au n artu | Gaston (2009)                  | Littérature |    | Humoul       |
| a Sta     |                                | Transports  |    |              |
| 20        | 20 recettes de délicieux desse | Histoire    |    | Plats        |
| - Marine  | Frence Emmanuel Manson         | Matériel    |    |              |

Touchez ensuite **sélectionner**.

| iPad 🗟                                |                                         | 18:10  | 6       |            |             | * 93        | %  |
|---------------------------------------|-----------------------------------------|--------|---------|------------|-------------|-------------|----|
| Déplacer Supprimer                    | éplacer Supprimer 1 élément sélectionné |        |         |            |             | Tout sélec. | ОК |
| S Con                                 | Les plus récents                        | Titres | Auteurs | Catégories |             |             |    |
| C C C C C C C C C C C C C C C C C C C |                                         |        |         |            | Humour      |             |    |
| 20 recettes de e     Pierre-Emmanuel  | <b>délicieux desserts</b><br>Malissin   |        |         |            | Plats       |             |    |
| Les guides de M                       | lacGeneration                           |        |         |            | Ordinateurs |             | ۲  |

Sélectionnez les livres qui seront à déplacer dans une collection (ici 20 recettes) puis touchez **Déplacer**.

| iPad 🗢      |               |            |                                     | 18:17       |         |            |             | ¥ 9;        | 3 % 💶 🕫 |
|-------------|---------------|------------|-------------------------------------|-------------|---------|------------|-------------|-------------|---------|
| Déplacer    | Supprimer     |            | Choisissez où déplacer cet élément. |             |         |            |             | Tout sélec. | ОК      |
|             | Collections   | Modifie    | er T                                | itres       | Auteurs | Catégories | ]           |             |         |
| AVosMacTa   | blettes       |            |                                     |             |         |            |             |             |         |
| iOS 9       |               |            |                                     |             |         |            | Ordinateurs | 5           |         |
| Atelier iOS | 9 Cila        |            |                                     |             |         |            |             |             |         |
| Recettes    | Si            |            |                                     |             |         |            | Internet    |             |         |
| + Nouvelle  | e collection  |            |                                     |             |         |            |             |             |         |
| Masquer les | livres iCloud |            |                                     |             |         |            | Mail v5     |             |         |
|             |               | Mes livres | Sélection                           | Classements | Auteu   | rs Ach     | 2)<br>lats  |             |         |

Choisissez une collection pour déplacer les livres sélectionnés précédemment (ici Recettes).

| iPad 후                                 |                              | 11         | 8:17    |            |       | \$ 93 % 💷 🕫  |  |
|----------------------------------------|------------------------------|------------|---------|------------|-------|--------------|--|
| 888                                    |                              | Recettes - |         |            |       | Sélectionner |  |
|                                        | Étagère                      | Titres     | Auteurs | Catégories |       |              |  |
| 20 recettes de dé<br>Pierre-Emmanuel M | ilicieux desserts<br>alissin |            |         |            | Plats |              |  |

Le livre « 20 recettes... » a été déplacé dans la collection Recettes.

# Afficher la bibliothèque iBooks.

# Affichage des livres stockés sur l'iPad uniquement.

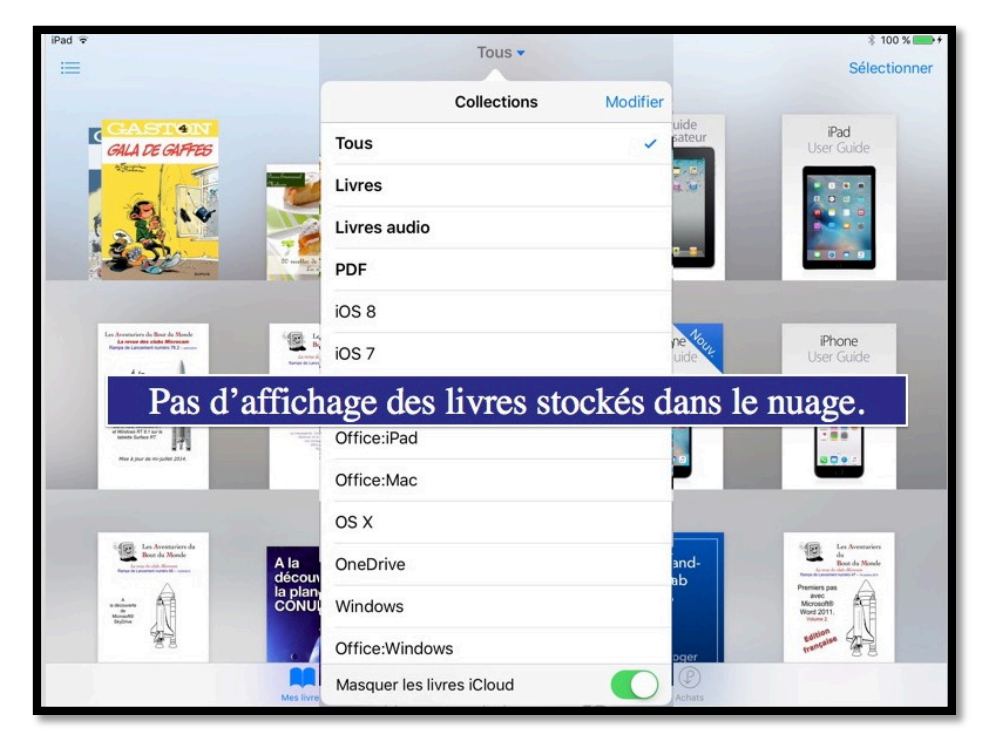

En activant le commutateur **Masquer les livres iCloud**, seuls les livres stockés sur l'iPad (et disponibles hors connexion Internet) seront affichés.

# Affichage de tous les livres y compris ceux stockés sur iCloud.

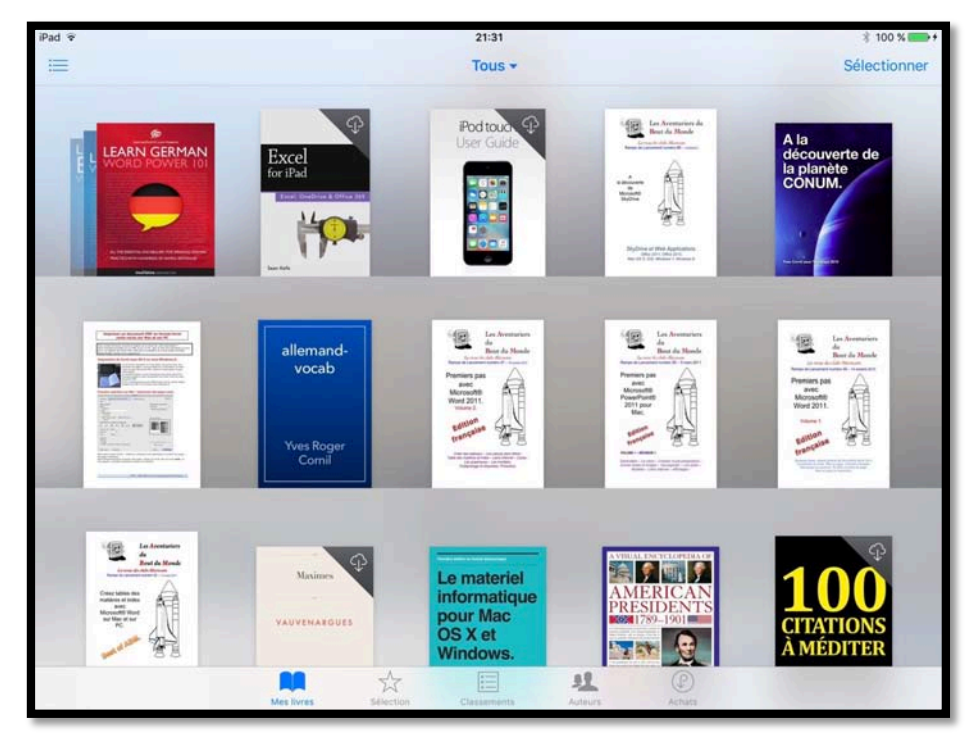

Les livres non stockés sur l'iPad mais stockés dans le nuage iCloud comporteront un petit nuage dans le coin droit.

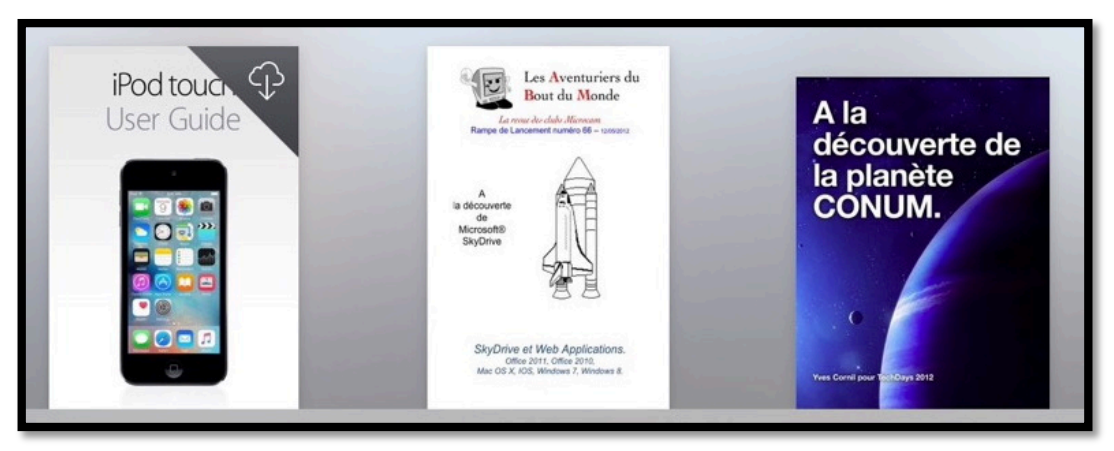

Le livre « iPod touch User Guide » est dans le nuage (c'est-à-dire iCloud).

# Affichages sous forme de listes.

| iPad 👻                                                                                                    |                                                      |                  |        | 21:35       |        |            | 🕴 100 % 💴 +         |
|----------------------------------------------------------------------------------------------------|------------------------------------------------------|------------------|--------|-------------|--------|------------|---------------------|
| 888                                                                                                    |                                                      |                  |        | Tous -      |        |            | Sélectionner        |
|                                                                                                    |                                                      | Les plus récents | Titres | Auto        | eurs   | Catégories |                     |
| auto arres                                                                                                    | Gaston (2009)                                        |                  |        |             |        |            | Humour              |
|                                                                                                    | 20 recettes de délicieux<br>Pierre-Emmanuel Malissin | desserts         |        |             |        |            | Plats               |
| 1003                                                                                                    | Les guides de MacGener                               | ation            |        |             |        |            | Ordinateurs         |
| Ped Coste<br>de Calibration<br>2 - a a la<br>2 - a                                                                                                    | <b>iPad Guide de l'utilisateu</b><br>Apple Inc.      | r                |        |             |        |            | Guides du consommat |
| Ped<br>User Calls                                                                                                    | iPad User Guide for iOS S<br>Apple Inc.              | 9.1              |        |             |        |            | Ordinateurs         |
| An and a second second se | R78 OneDI<br>Yves Roger Cornil                       | age so           | us fo  | orme (      | le li  | ste et p   | olus récents.       |
|                                                                                                    | R54 Apple Mail version 5<br>Yves Roger Cornil        | _                |        |             |        | 0          | Mail v5             |
|                                                                                                    | Mes                                                  | Livres Séler     | stion  | Classements | Auteur | rs Acha    | )<br>ts             |

| iPad 🗟                               |                                                       |                         | 21            | 1:36      |              | X           | 100 % 💼 +     |
|--------------------------------------|-------------------------------------------------------|-------------------------|---------------|-----------|--------------|-------------|---------------|
| 888                                  |                                                       |                         | Тс            | ous 🕶     |              | Sélé        | ectionner     |
| 2.585                                |                                                       | Les plus récents        | Titres        | Auteurs   | Catégories   |             |               |
| Adminis                              | stration des systèmes                                 |                         |               |           |              |             |               |
| Mar Integration<br>Basics            | Mac Integration Basics<br>Apple Training and Certific | cation                  |               |           |              |             | <b>~</b>      |
| Max bringestion<br>Resist 16.7       | Mac Integration Basics<br>Apple Training and Certific | <b>: 10.7</b><br>cation | Da            | ins le n  | uage         |             | <b>→</b> ⊕    |
| Art et a                             | rchitecture                                           |                         |               |           |              | -           |               |
| Walrus                               | Walrus Magazine #1<br>La team Walrus                  |                         |               |           |              |             | <b>&gt;</b> 🖓 |
| Arts et                              | disciplines linguistiques                             |                         |               |           |              |             |               |
| Empleti<br>des affaires<br>LES NULS  | L'Anglais des affaires -<br>Claude Raimond            | Guide de convers        | ation Pour le | s Nuls    |              |             | <b>7</b> P    |
| Arts et                              | divertissements                                       |                         |               | - 2000    |              |             |               |
| musiques<br>Rures-Inte<br>Viex Corol | musiques-iti<br>Yves Cornil                           | chage so                | ous for       | me de     | liste et o   | catégories. |               |
| Biograp                              | hies et mémoires                                      |                         |               |           |              |             |               |
| tangen av                            | Las Eammas da la Dáu                                  | Mes livres Sélect       | r Eison Class | ements Au | teurs Achats |             | ~             |

Ici 4 livres sont dans le nuage.

# Lire des livres dans iBooks.

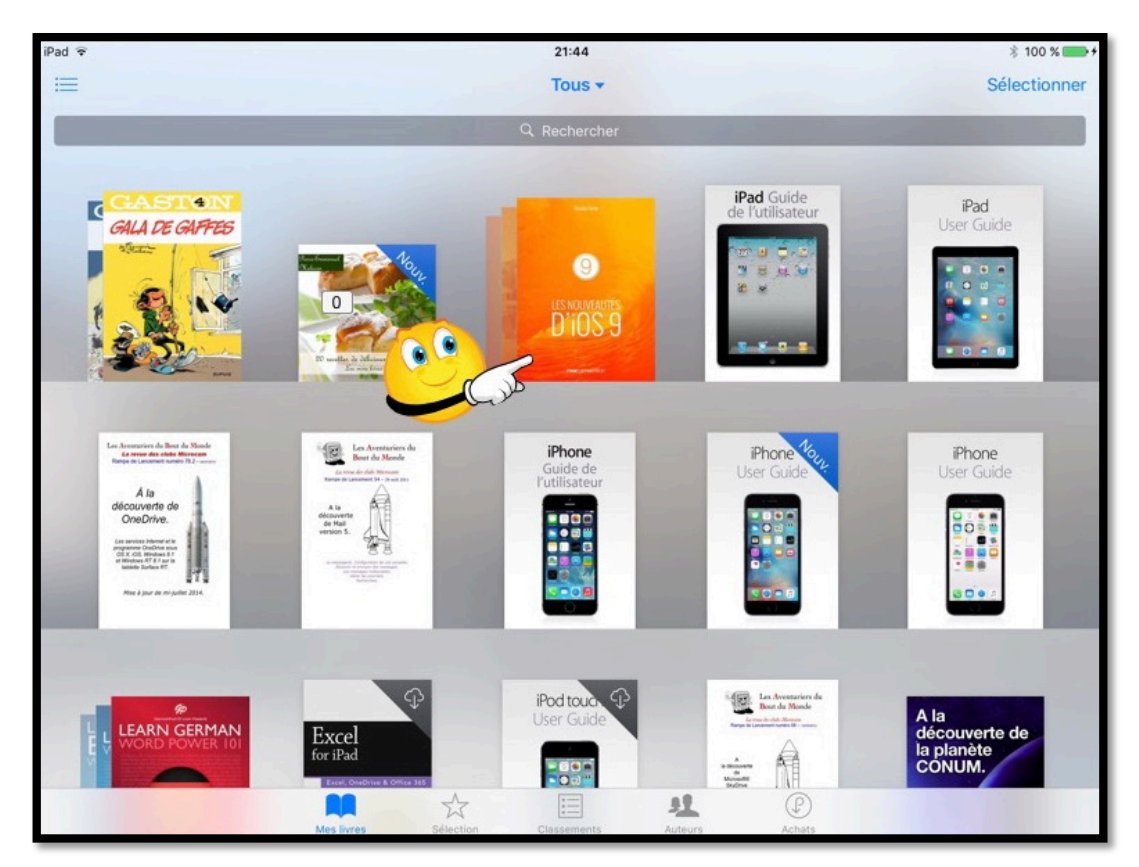

Pour lire un livre qui est rangé dans la bibliothèque de l'application iBooks, touchez la vignette du livre (ici affichage sous forme d'étagère).

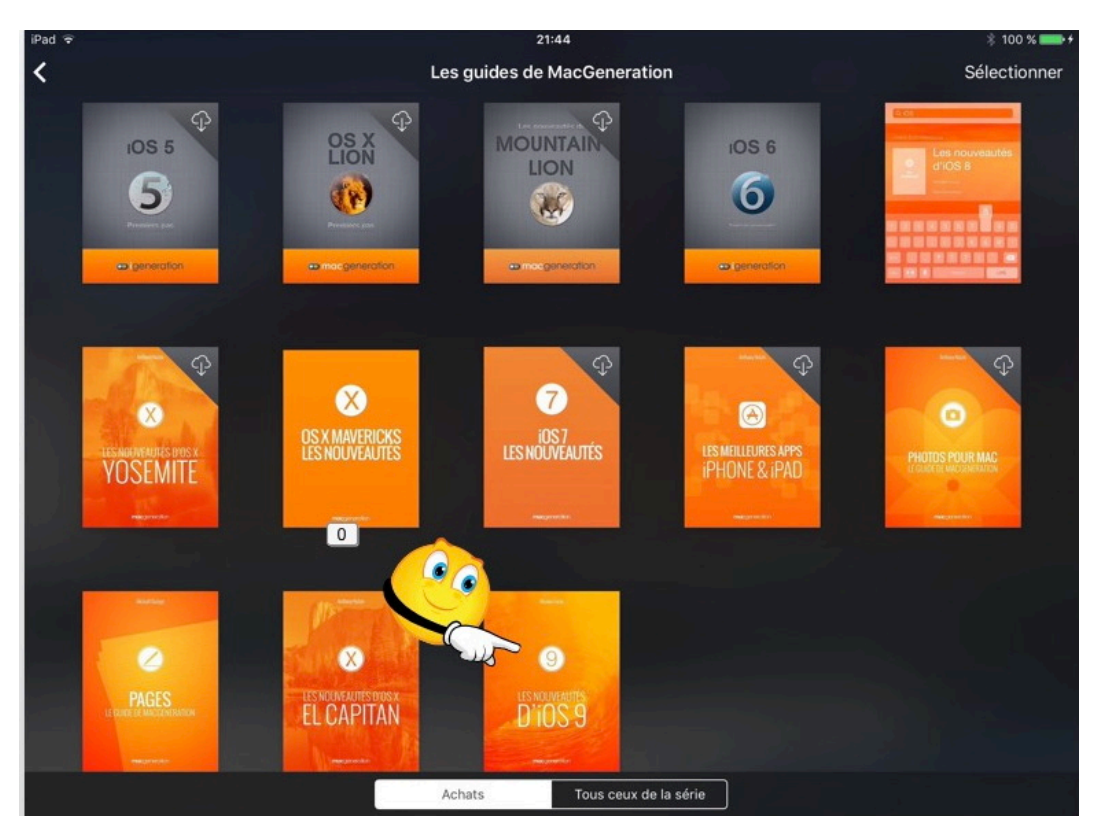

Ici je vais lire le livre « Les nouveautés d'iOS 9 » publié dans les guides de Mac Generation et disponibles sur l'iBooks Store.

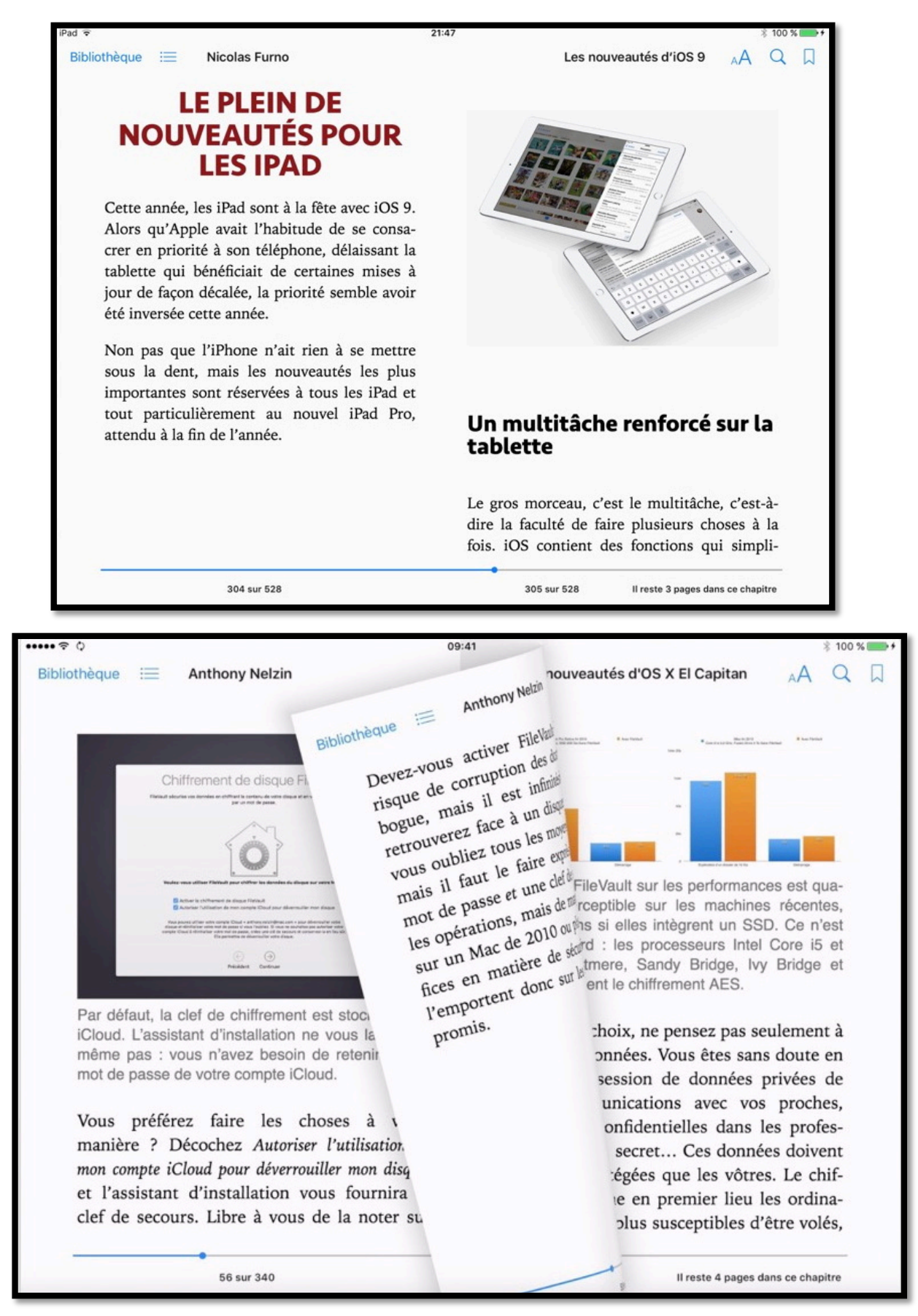

Vous pouvez lire le livre en orientation paysage ou portrait ; tourner les pages, comme vous le feriez sur un livre papier.

Ici c'est le livre sur les nouveautés El Capitan.

Notez que vous pouvez lire les livres électroniques depuis iBooks pour iPad et aussi iBooks pour Mac.

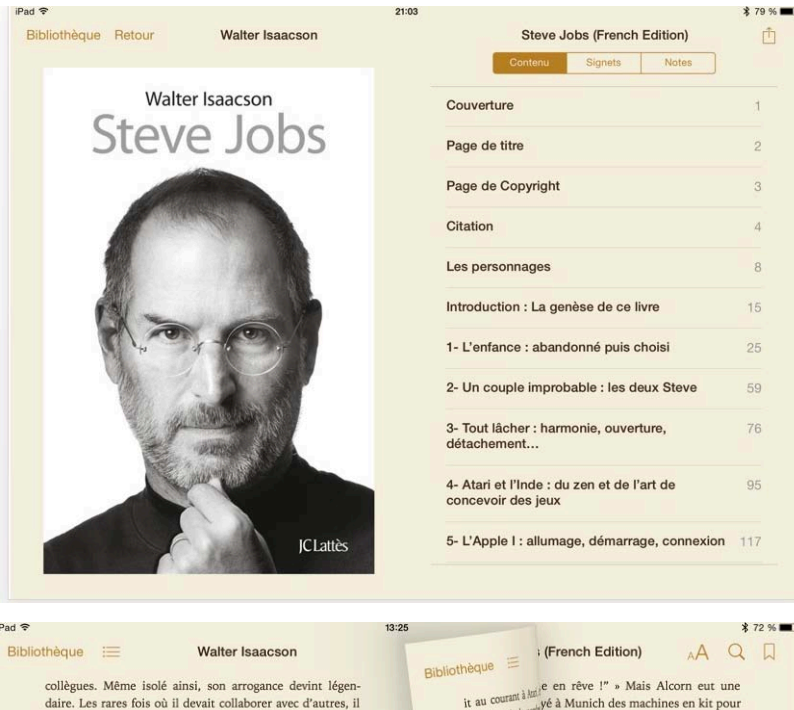

Les livres en format ePub s'adapteront à la taille de l'écran ou à son orientation.

À gauche le livre de Walter Isaacson.

| ad 중                                                                                         | 13:25 \$ 72 %                                                                                                    |
|----------------------------------------------------------------------------------------------|----------------------------------------------------------------------------------------------------|
| <text><text><text><text><text><page-footer></page-footer></text></text></text></text></text> | <page-header>         Image: A market of the second of the second of the sec</page-header> |

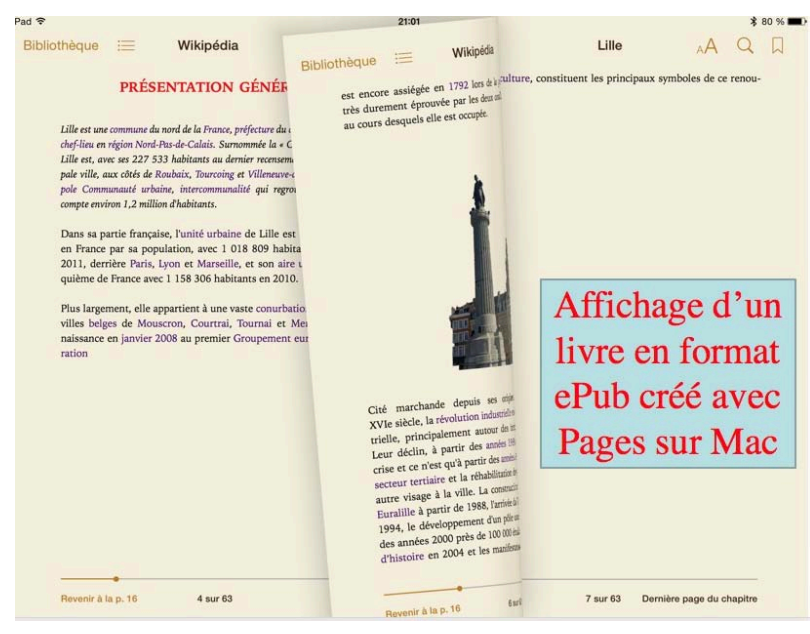

Vous pouvez aussi lire dans votre bibliothèque iBooks sur iPad des livres que vous auriez créé en format ePub avec Pages sur le Mac.

À gauche un livre créé lors des travaux pratiques de l'atelier Pages du Cilac.

#### Les livres en format PDF.

Dans la bibliothèque iBooks pour iOS vous pourrez ranger des livres en format numériques, généralement en format ePub ou en format numérique créé par iBooks Author. Les livres pourront être achetés sur l'iBooks Store ou pourront être de votre propre création, et ce sera en particulier les livres en format PDF.

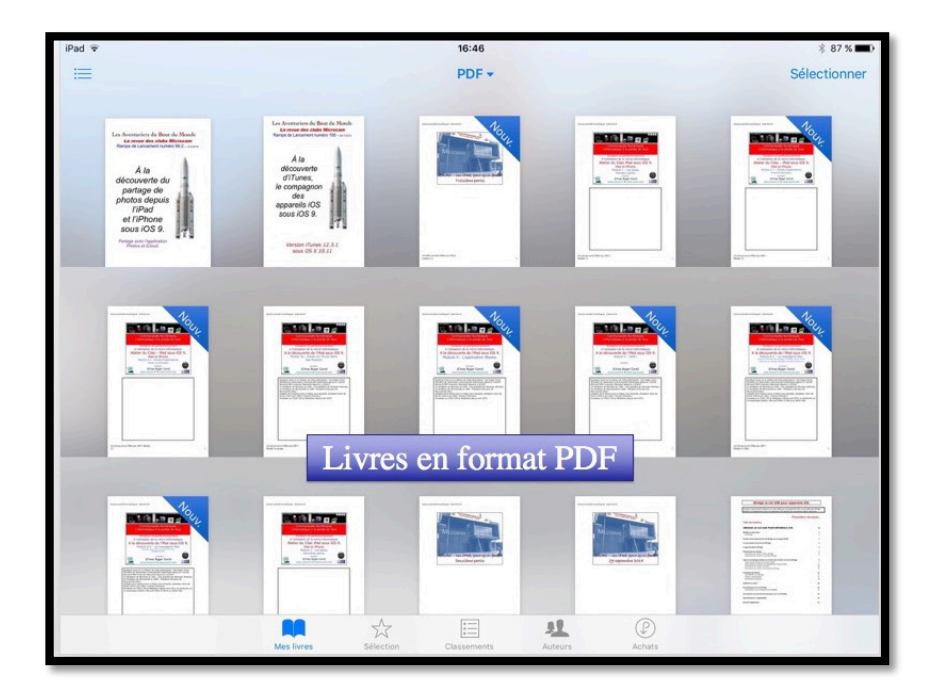

Les livres en format PDF peuvent provenir de votre Mac (via une synchronisation avec iTunes) ou depuis le navigateur Safari pour iPad (reportez-vous à la Rampe de Lancement 100).

Les livres en format PDF seront rangés initialement dans la collection PDF ; vous pourrez les déplacer dans les collections que vous créerez.

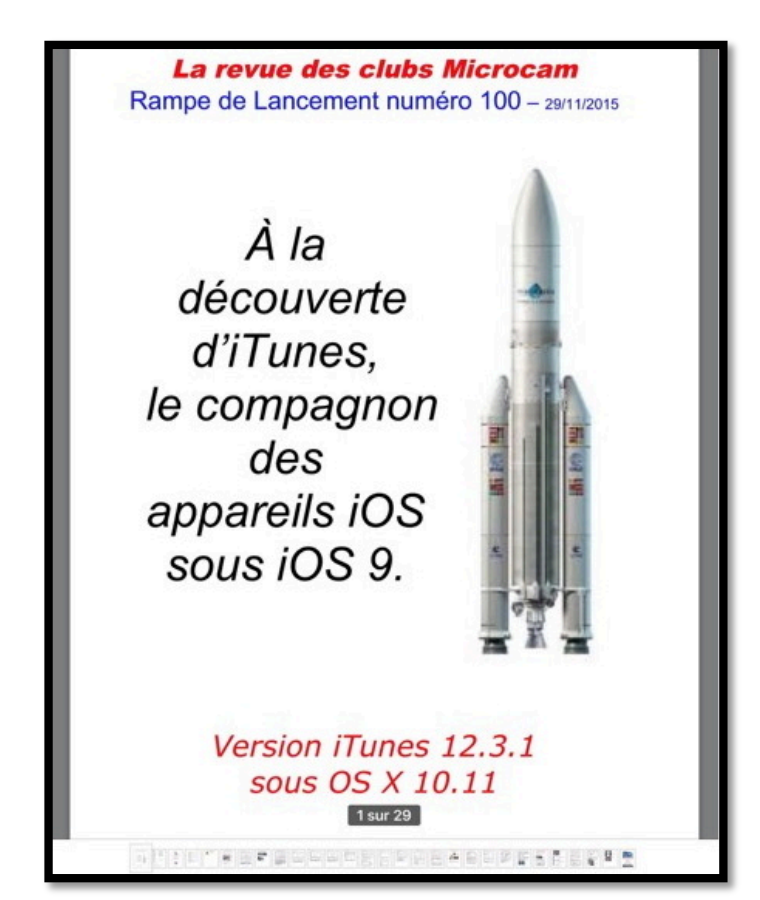

Les livres en format PDF pourront être affichés en orientation portrait ou en orientation paysage.

L'aperçu de la page sera fixe, quel que soit la taille de l'écran, ce qui pourrait difficile pour les iPhones ; vous pourrez cependant avoir des zooms avec vos 2 doigts.

Vous pourrez vous déplacer rapidement dans le livre en touchant les vignettes affichées en bas de l'écran.

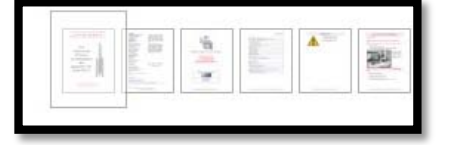

Ajouter des livres dans iBooks depuis le Navigateur Safari sur iPad.

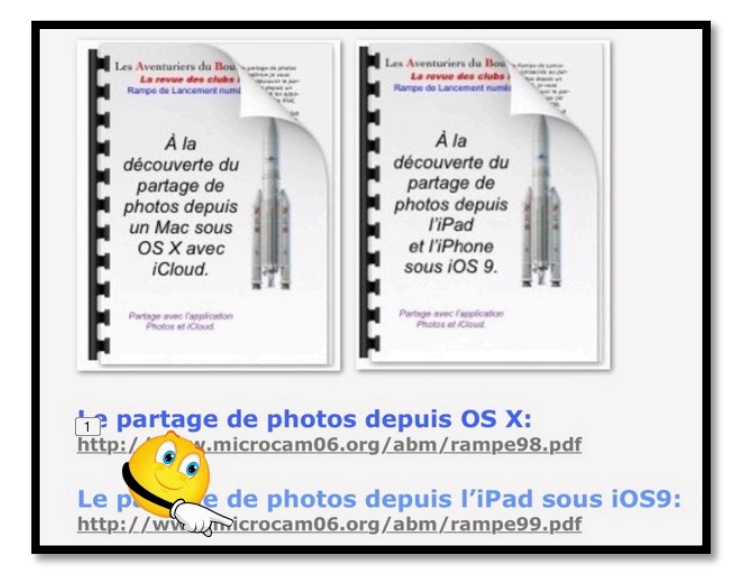

Vous pouvez ouvrir (et sauvegarder) un document PDF depuis Safari.

*Ici je suis sur le site que je consacre à iOS 9 et je vais afficher le lien de la rampe99.pdf.* 

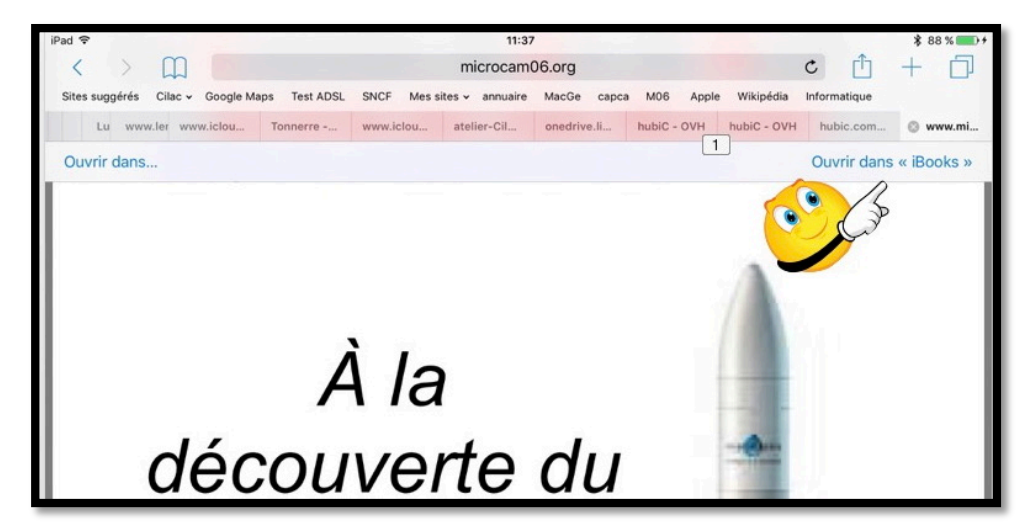

Le document PDF est affiché. En touchant le haut du document affiché on fait apparaître de façon furtive Ouvrir dans iBooks ; touchez **Ouvrir dans iBooks**.

Le document PDF est affiché.

En touchant le haut du document affiché on fait apparaître de façon furtive Ouvrir dans iBooks ; touchez **Ouvrir dans iBooks**.

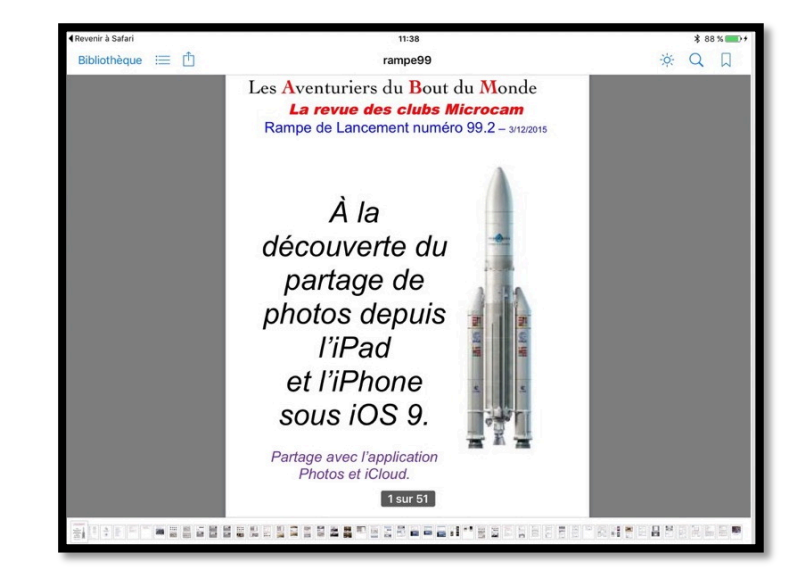

# Mises à jour de livres achetés.

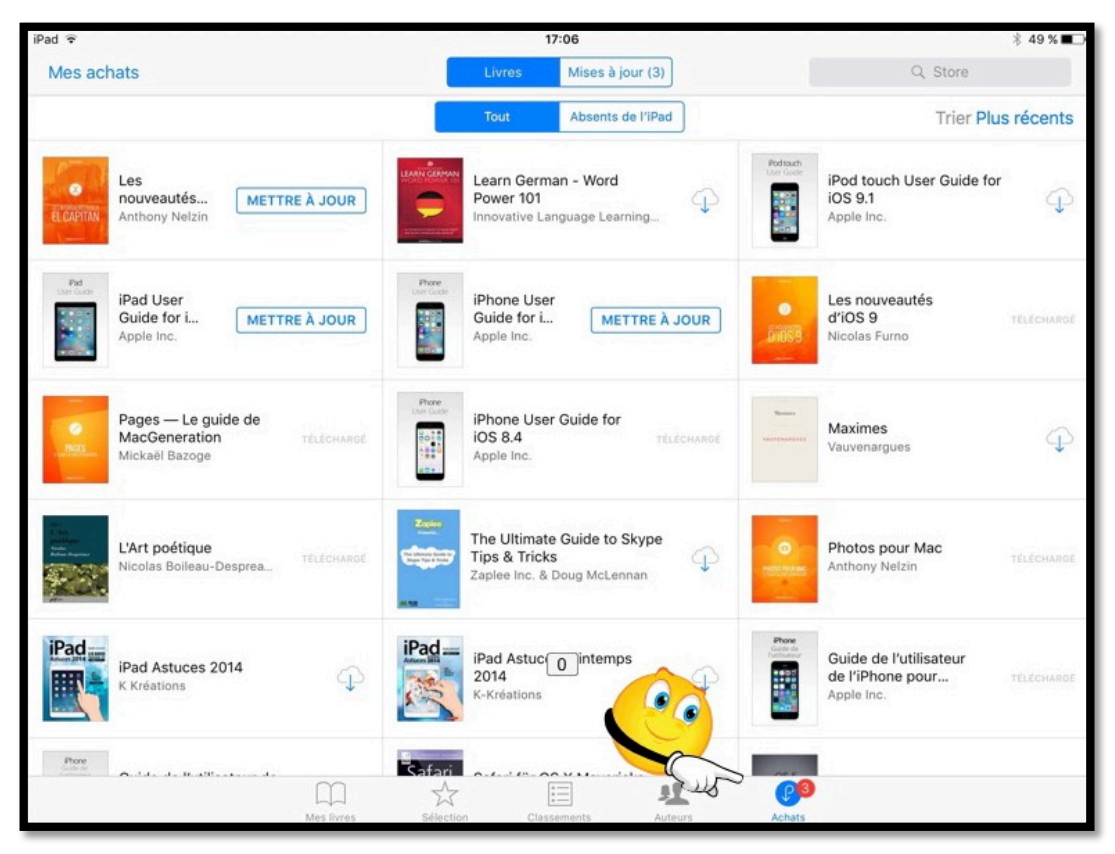

*Il y a une pastille de notification sur les achats; dans le cas présent il s'agit de mises à jour.* 

![](_page_23_Picture_3.jpeg)

Rampe de Lancement numéro 101 - iBooks sous iOS 9 - page 24

# D'iCloud à stockage sur iPad (et inversement).

| d 🗢                       |                                               |                  | 16     | :35                   |            | \$ Aucune recharge en cours |
|---------------------------|-----------------------------------------------|------------------|--------|-----------------------|------------|-----------------------------|
| 88                        |                                               |                  | Livres | s (tous) <del>-</del> |            | Sélectionner                |
|                           |                                               | Les plus récents | Titres | Auteurs               | Catégories |                             |
|                           |                                               |                  |        |                       |            |                             |
| The Deline                | TimeMachine-docApple                          | 1                |        |                       |            |                             |
|                           | The Naval History of the<br>Willis John Abbot | United States    |        |                       | History    | Ŷ                           |
| A se taster               | À se tordre<br>Alphonse Allais                |                  |        |                       | Fiction et |                             |
| Contraction of the second | Les meilleures apps iPhe<br>Anthony Nelzin    | one et iPad      |        |                       | Système    | s d'exploitation            |
| X                         | Les nouveautés d'OS X<br>Anthony Nelzin       | Yosemite         |        |                       | Système    | s d'exploitation            |
| <b>8</b>                  | Documentation-Pages<br>Apple                  |                  |        |                       | iPad Pag   | es                          |
| -                         |                                               | <b>n</b> 2       | τ [    | =                     | L 🕑 🛛      |                             |

Ici le livre « À se tordre » n'est pas stocké dans l'iPad mais dans le nuage iCloud ; pour l'amener dans l'iPad, touchez le nuage qui est face au livre voulu.

| Pad ♀ ♀     |                                                 | 16:35<br>Livres (tous) <del>▼</del> |        |         |            |               |
|-------------|-------------------------------------------------|-------------------------------------|--------|---------|------------|---------------|
|             |                                                 | Les plus récents                    | Titres | Auteurs | Catégories | g             |
| Techalas    | TimeMachine-docApple1                           |                                     |        |         |            |               |
|             | The Naval History of the N<br>Willis John Abbot | United States                       |        |         | History    | Ŷ             |
| A se tardre | À se tordre<br>Alphonse Allais                  |                                     |        |         | Fiction el | t littérature |

Le livre « À se tordre » est en cours de téléchargement.

| À se tordre<br>Alphonse Allais Romans et littérature |
|------------------------------------------------------|
|------------------------------------------------------|

Le livre « À se tordre » est maintenant stocké sur l'iPad.

#### Supprimer un livre de l'iPad.

![](_page_25_Picture_1.jpeg)

Pour supprimer un livre de votre appareil iOS, balayez votre doigt de droite à gauche devant le livre ; un bouton rouge supprimer sera alors affiché.

| The force state         | The Naval History of the United States<br>Willis John Abbot | History               | <b></b>   |
|-------------------------|-------------------------------------------------------------|-----------------------|-----------|
| e tordre<br>onse Allais |                                                             | Romans et littérature | Supprimer |
|                         |                                                             |                       |           |

Touchez ensuite le bouton supprimer.

![](_page_25_Picture_5.jpeg)

Le livre supprimé est maintenant dans le nuage.

# L'application iBooks du côté de l'iPhone.

# iBooks sur un iPhone 5s sous iOS 9.

![](_page_26_Picture_2.jpeg)

![](_page_26_Picture_3.jpeg)

![](_page_27_Picture_0.jpeg)

![](_page_27_Picture_1.jpeg)

Alexandra a effectué 3 achats (qui étaient gratuits) et ses achats sont actuellement dans le nuage (iCloud).

![](_page_27_Picture_3.jpeg)

![](_page_27_Picture_4.jpeg)

Touchez le nuage pour télécharger le livre sur l'iPhone.

Pour mettre à jour les livres achetés, touchez mettre à jour.

![](_page_27_Picture_7.jpeg)

#### Réglages de l'iPhone sous iOS 9.

![](_page_28_Picture_1.jpeg)

Allez dans réglages > iBooks.

Choisissez vos options pour les notifications, les données cellulaires ainsi que la mise en page des livres dans iBooks.

| ····· ?                                                                          | 09:41               | ∦ 100 % 🛑 ≁ |  |  |  |
|----------------------------------------------------------------------------------|---------------------|-------------|--|--|--|
| Kéglages                                                                         | iBooks              |             |  |  |  |
|                                                                                  |                     |             |  |  |  |
| IBOOKS PEUT A                                                                    | ACCÉDER À :         |             |  |  |  |
| Pastilles,                                                                       | ations<br>Bannières | >           |  |  |  |
| 😡 Donné                                                                          | es cellulaires      | $\bigcirc$  |  |  |  |
| RÉGLAGES IBO                                                                     | OKS                 |             |  |  |  |
| IBOOKS 4.5 (34                                                                   | 13)                 |             |  |  |  |
| Justification                                                                    |                     |             |  |  |  |
| Césure auto                                                                      | matique             |             |  |  |  |
| Marges tournent la page                                                          |                     |             |  |  |  |
| Autoriser à toucher la marge gauche ou droite<br>pour passer à la page suivante. |                     |             |  |  |  |
| Synchronise                                                                      | r signets et n      | otes 🌔      |  |  |  |

| ••••• ?                                                   | 09:41                                                | ∦ 100 % 📟 +                   |
|-----------------------------------------------------------|------------------------------------------------------|-------------------------------|
| Kéglages                                                  | iBooks                                               |                               |
| Synchr. les c                                             | ollections                                           |                               |
|                                                           |                                                      |                               |
| Contenu en I                                              | igne                                                 |                               |
| Autoriser les livr<br>l'éditeur sur Inte                  | res à accéder au<br>rrnet.                           | contenu de                    |
| LIVRES AUDIO                                              |                                                      |                               |
| Avancer                                                   | 15                                                   | secondes >                    |
| Retour                                                    | 15                                                   | secondes >                    |
| Définissez le no<br>arrière lorsque v<br>touchez le boute | mbre de second<br>rous balayez la c<br>on de retour. | es de retour<br>couverture ou |
| Contribution                                              | S                                                    | >                             |
| Copyright © 20'<br>réservés.                              | 10-2015 Apple Ir                                     | nc. Tous droits               |

Synchronisez ou pas les collections crées sur d'autres appareils et autoriser, ou pas l'accès à Internet depuis un livre.

### iBooks sur un iPhone 4 sous iOS 7.

![](_page_29_Picture_1.jpeg)

Pour lancer l'application iBooks, touchez son icône. Comme pour l'iPad, iBooks n'est pas dans les applications standards et nécessite un achat (gratuit) sur l'App Store.

La taille de cet iPhone étant limitée, la plupart des livres achetés seront dans le nuage.

![](_page_29_Picture_4.jpeg)

| •••• Orange F 😨 14:25                                                                                                    | 50 % 🔳 🔿                                                                                      |
|----------------------------------------------------------------------------------------------------|-----------------------------------------------------------------------------------------------|
| Biblioth. :                                                                                                    | D A Q D                                                                                       |
| Murray, craignant<br>fasse une bêtise, ra<br>tôt. Pas de réponse.<br>cienda de Woodside<br>la porte. Toujours<br>ponse. Il fit le tou<br>son, grimpa l'escali<br>à la fenêtre de la cl<br>était allongé sur l<br>chambre spartiate.<br>trer Murray et les c | s'ôter<br>rtir au<br>e venir<br>edi où<br>a nou-<br>rrvices.<br>que de<br>lat. Le<br>at était |
| parlèrent jusqu'à l'<br>Mercredi 29 mai<br>enfin une cassette<br>la regarda le merc                                                                                                    | d de la<br>alley al-<br>apes la                                                               |
| 1158 sur 3193                                                                                                    | energieste 23 pages                                                                           |

L'affichage des livres numériques s'adapte à la taille de l'écran, le nombre de pages aussi.

À gauche un extrait du livre dédié à Steve Jobs affiché sur un iPhone 4.

![](_page_30_Picture_0.jpeg)

Si nous n'avez pas de connexion pas Wi-Fi, iBooks vous prévient que vous avez désactivé les données cellulaires pour l'application iBooks (ceci pour ne pas consommer de la data dans votre forfait lié à votre FAI).

#### Réglages des données cellulaires sur l'iPhone (sous iOS 7).

|                    | Réglages                 |   | ••••• Orange F      ↑ 14:35     48 %      48 %                                                                                       |
|--------------------|--------------------------|---|----------------------------------------------------------------------------------------------------|
|                    | 0                        |   |                                                                                                    |
| ≁                  | Mode Avion               |   | Données cellulaires                                                                                                    |
| <b>?</b>           | Wi-Fi Numericable-84d8   | > | Désactivez les données cellulaires pour<br>limiter toutes les données au Wi-Fi, y                                                    |
| *                  | Bluetooth Désactivé      | > | compris la messagerie, la navigation web et les notifications Push.                                                                  |
| ( <sup>(</sup> Å)) | Réseau cellulaire        | > | Activer la 3G                                                                                                    |
| ୍ତ                 | Partage de connexion Dés | > | La 3G permet un chargement plus rapide                                                                                               |
|                    | Opérateur Orange F       | > | de la batterie.                                                                                                    |
|                    |                          |   | Données à l'étranger                                                                                                    |
|                    | Centre de notifications  | > | Pendant vos déplacements à l'étranger, vous                                                                                          |
| 00                 | Centre de contrôle       | > | pouvez desactiver le service « Données à<br>l'étranger » pour éviter des coûts liés à<br>l'utilisation d'Internet des e-mails de MMS |

Les Aventuriers du Bout du Monde la revue des clubs Microcam - page 31

| ●●●○○ Orange F 중 14:35 4   |                        | 48 % 🔳     | ••••• 0 | ●●●●○ Orange F 😴 14:36   |                       |
|----------------------------|------------------------|------------|---------|--------------------------|-----------------------|
| Réglages Réseau cellulaire |                        |            | < Rég   | glages Réseau cellulaire |                       |
|                            |                        | IDES       |         | Flashcode<br>167 Ko      |                       |
| POUR :                     |                        |            | 8       | Google Maps<br>5,4 Mo    |                       |
| 20                         | 20minutes.fr<br>475 Mo |            |         | iBooks<br>6,7 Mo         | $\bigcirc$            |
| $\bigcirc$                 | App Store<br>102 Mo    |            |         | iGeneration              |                       |
| ~~~                        | Bourse<br>71,8 Ko      |            |         | iTranslate               |                       |
| Þ                          | busuu<br>6,4 Mo        |            |         | Keynote                  | $\overline{\bigcirc}$ |
| Þ                          | busuu<br>18,7 Ko       | $\bigcirc$ |         | 0,2 Ko<br>Mail           |                       |
| busuu                      | busuu<br>42,8 Ko       |            |         | 21,7 Mo<br>Météo         |                       |
|                            | Calendrier             |            |         | 15,2 Mo<br>Musique       |                       |
| Cols bleus                 | Cols bleus             |            |         | 7,2 Mo                   |                       |

Pour régler les données cellulaires sur l'iPhone allez dans les réglages > réseau cellulaire > données cellulaires > utiliser les données cellulaires pour : > positionnez l'interrupteur en position On (vert) ou Off.

![](_page_32_Picture_0.jpeg)

# L'informatique Grand Public c'est aussi sur:

www.conum.fr

![](_page_32_Picture_3.jpeg)